# Instructions for Adding Your Certification to Your LinkedIn Resume

## Step 1:

Head over to your LinkedIn profile and scroll down to Licenses & certifications.

Click on the plus "+" sign in the top right corner to add your new certification.

Licenses & certifications

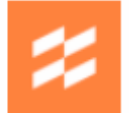

Retail Clienteling Certification Endear Issued Jul 2021 · Expires Jul 2024 See credential

### Step 2:

Enter the details of the certification as listed below:

Name: Retail Clienteling Certification

Issuing Organization: Endear

Issue date: month and year you passed the test

Expiration date: 3 years from the month and year you passed the test

Credential URL: https://endearhq.com/clienteling-course

It should look similar to the example below. Click save and you're all set!

Save

|       |    |      |   | - |
|-------|----|------|---|---|
| N. I. | -  | 1000 | ~ | ٠ |
| na.   | 24 |      |   |   |
|       | а  |      | - |   |

#### Retail Clienteling Certification

Delete license or certification

#### Issuing organization\*

| 😂 Endear                                |      |   |
|-----------------------------------------|------|---|
| This credential does not expire         |      |   |
|                                         |      |   |
| Issue date                              |      |   |
| July                                    | 2021 | Ψ |
| Expiration date                         |      |   |
| July 🔻                                  | 2024 | • |
| Credential ID                           |      |   |
|                                         |      |   |
| Credential URL                          |      |   |
| https://endearhq.com/clienteling-course |      |   |
|                                         |      |   |